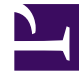

## **GENESYS**<sup>®</sup>

This PDF is generated from authoritative online content, and is provided for convenience only. This PDF cannot be used for legal purposes. For authoritative understanding of what is and is not supported, always use the online content. To copy code samples, always use the online content.

## Performance DNA Administrator Guide

Knowledge Nudge Reports

5/11/2025

## Knowledge Nudge Reports

Select the **Knowledge Nudge Report** (location of this report depends on application setup settings; default location is under the **Reports** tab).

Select a user (**Note**: available user information will depend on where the individual is situated in the hierarchy).

In the following example the user has been selected by **selected position only** but users may also be selected in the **hierarchy**.

After selecting an individual, a list of the assessments in which knowledge nudges have been accessed is presented in the bottom left-hand window.

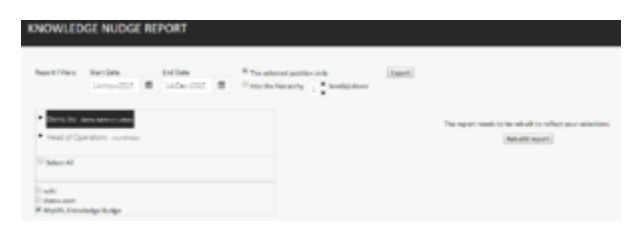

## Click Rebuild Report.

The information is then available to view and there are several options to select from.

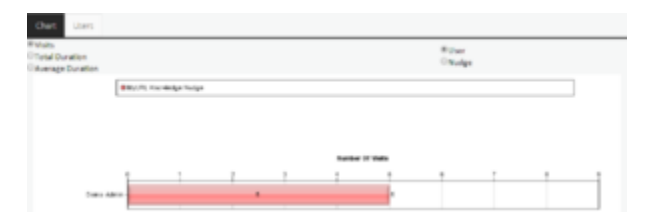